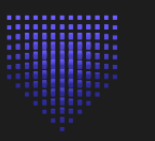

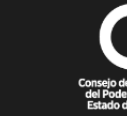

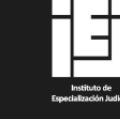

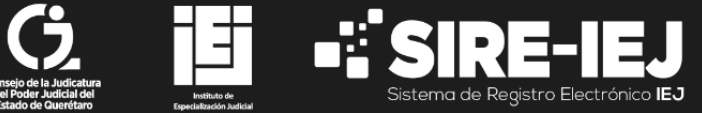

# MANUAL **DE REGISTRO A** CONVOCATORIAS

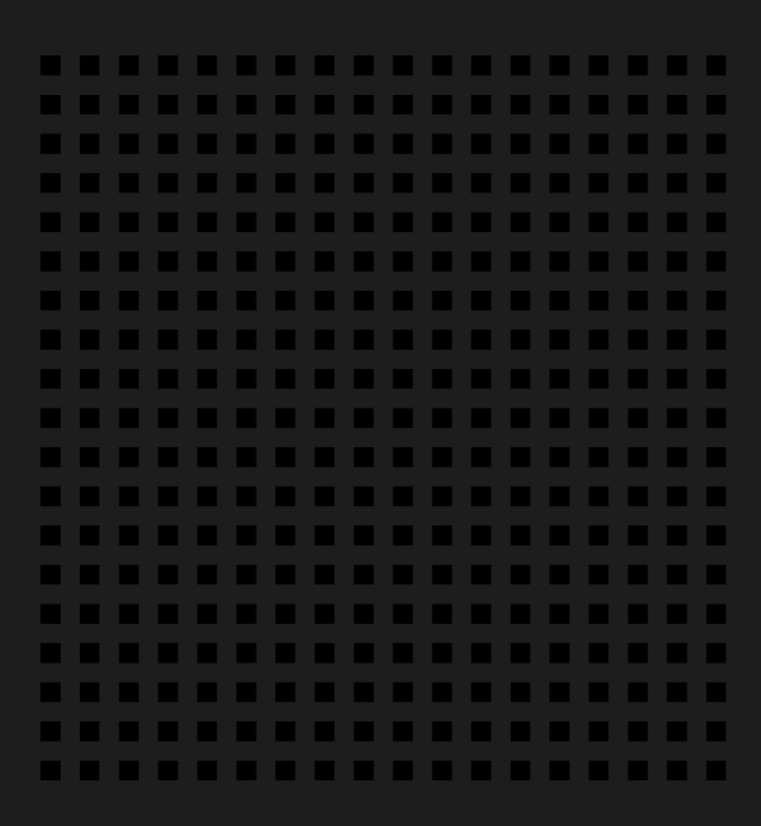

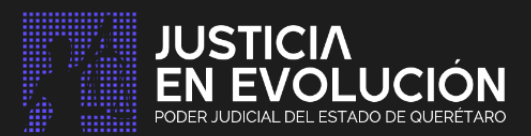

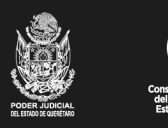

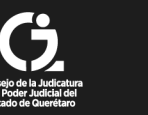

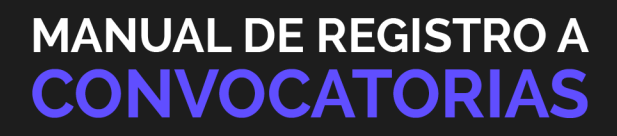

## MANUAL DE USUARIO

#### Registro de Nuevo Usuario

- **1.** Ingresa a la página web del Poder Judicial del Estado de Querétaro: <u>www.poderjudicialqro.gob.mx</u>.
- 2. En la parte superior de la página, selecciona la opción "Áreas Administrativas".

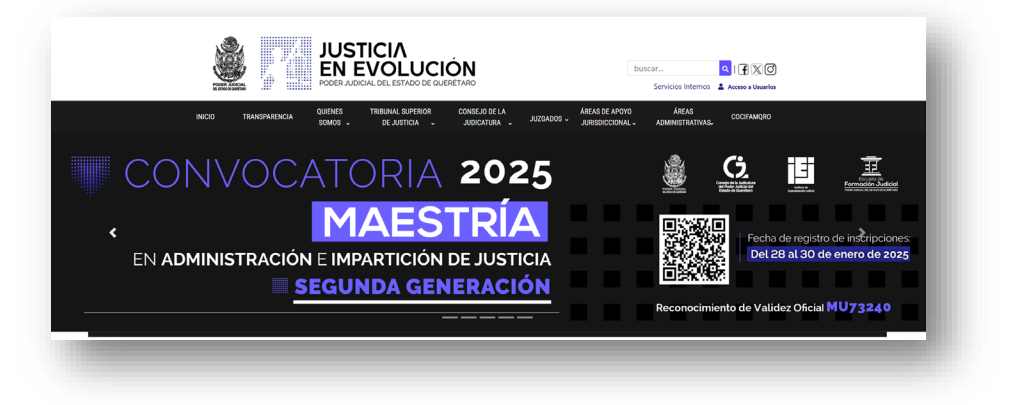

3. En el menú desplegable, haz clic en "Instituto de Especialización Judicial".

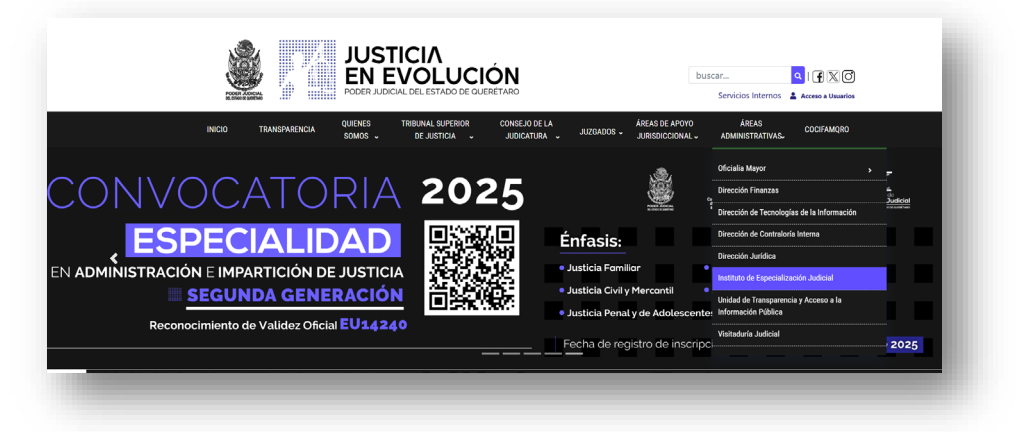

4. Desplázate hacia la parte inferior de la página, en la sección "Convocatorias", y haz clic en el botón "Ingresar al Sistema de Registro Electrónico IEJ".

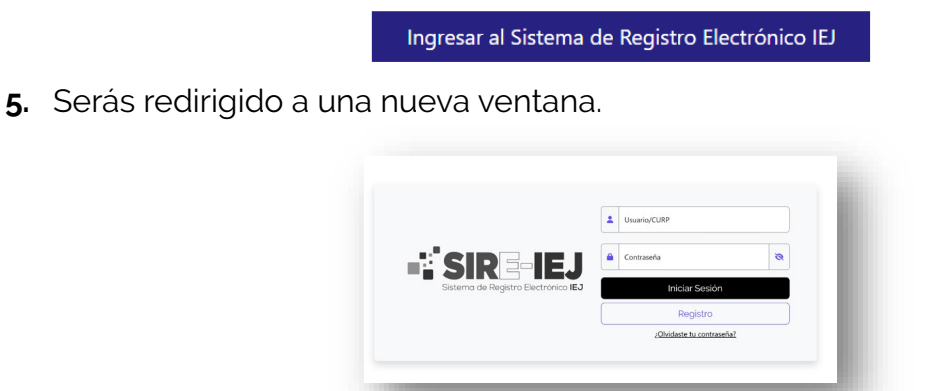

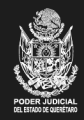

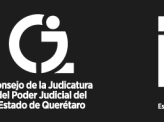

6. En esta nueva ventana, selecciona la opción "Registro".

|                                     | * | Usuario/CURP              |   |                          |
|-------------------------------------|---|---------------------------|---|--------------------------|
|                                     |   | Contraseña                | 0 |                          |
| Sistema de Registro Electrónico IEJ |   | Iniciar Sesión            |   |                          |
|                                     |   | Registro                  |   | Registro nuevos usuarios |
|                                     | _ | ¿Olvidaste tu contraseña? |   |                          |

7. Si perteneces al Poder Judicial, selecciona "Pertenezco al Poder Judicial".

| Pertenezco al Poder Judicial |
|------------------------------|
| Registrarme                  |
| Iniciar sesión               |
|                              |

8. Ingresa tu número de empleado y la contraseña que utilizas en Servicios Internos *(donde consultas tus recibos de nómina).* Luego, haz clic en **"Iniciar Sesión".** 

9. Algunos de tus datos estarán precargados; completa los campos que estén vacíos.

| CURP*                 | Nombrold *                     |   |
|-----------------------|--------------------------------|---|
| GOBG080291AJTMDR05    | MICHEL                         |   |
| Agelido paterro *     | Apellido materno *             |   |
| GARCIA                | BARCENAS                       |   |
| Fecha de nacimiento * | Ganero *                       |   |
| 28/09/1991            | Femenino                       | ~ |
| Correo electronico *  | Confirmar correo electronico * |   |
| Telefono              |                                |   |
| 4422387900            | Confirmar confirmaTelefono     |   |
| Telefono celular      | Confirmar Telefono celular     |   |
| Contraseña *          | Confirmar contraseña *         |   |
| Mostrar contraseña    |                                |   |
|                       | Renistrar                      |   |
|                       |                                |   |
|                       |                                |   |
|                       |                                | _ |
|                       |                                |   |
|                       |                                |   |

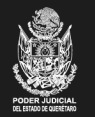

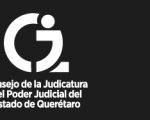

- **10.** Proporciona una dirección de correo electrónico activa y verifica que esté escrita correctamente en ambos campos.
- **11.** Crea una contraseña alfanumérica que incluya letras mayúsculas, minúsculas, números y signos **(ejemplo: Usuario2025%).** Usa la opción **"Mostrar contraseña"** para verificar que la escribiste correctamente.

\*\*\*Nota: Anota tu contraseña en un lugar seguro.

**12.** Si **NO** perteneces al Poder Judicial, selecciona **"Registrarme"** y sigue las instrucciones de captura de datos.

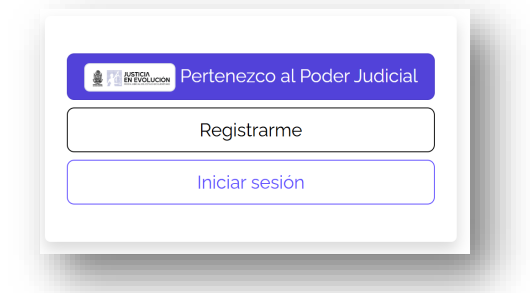

#### Acceso al Sistema y Actualización de Datos

 Ingresa al sistema con tu usuario (CURP) y la contraseña establecida. Haz clic en "Iniciar Sesión".

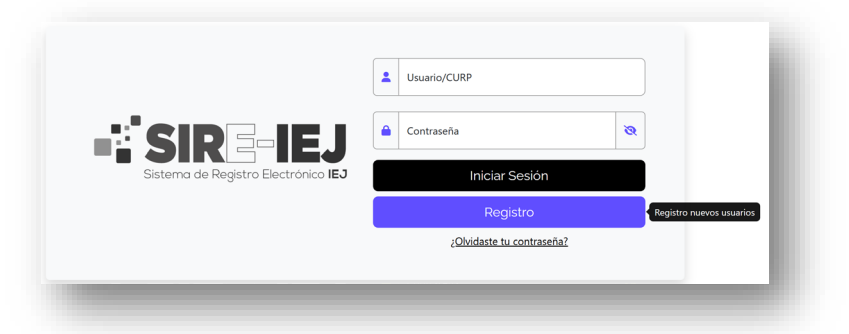

2. Una vez dentro, en la parte superior derecha, haz clic en tu nombre y selecciona "Perfil".

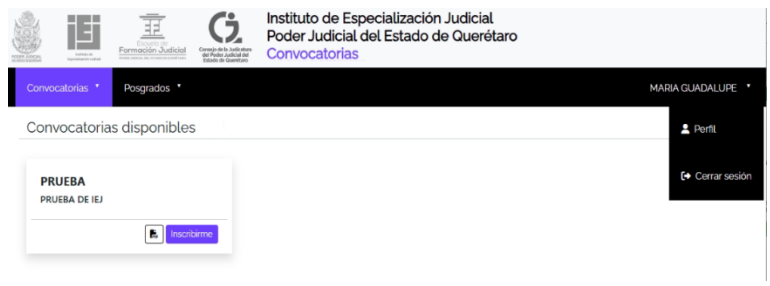

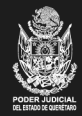

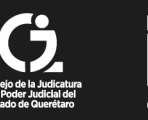

3. Actualiza tus datos en las secciones correspondientes (*Datos Personales, Domicilio Particular y Domicilio Laboral*). Recuerda hacer clic en "Guardar cambios" cada vez que ingreses nueva información.

| Dutos personales                              |                        |                                |
|-----------------------------------------------|------------------------|--------------------------------|
| CURP:<br>GO <mark>BG910928MQTMRD05</mark>     | RFC:<br>GOBG910928DQQ  | N° Empleado:<br>59797          |
| Nombre(s):                                    | Apellido paterno:      | Apellido materno:              |
| ARIA GUADALUPE                                | GOMEZ                  | BARCENAS                       |
| echa de nacimiento:<br>18-09-1991             | Genero:<br>FEMENINO    |                                |
| Correo electronico<br>magpe.gomezbar@gmail.co | Telefono<br>4422387900 | Telefono celular<br>4422387900 |
| Contacto de emergencia                        |                        |                                |

- 4. Después de guardar tus datos, haz clic en "Convocatorias".
- 5. Selecciona la convocatoria de tu interés y haz clic en "Inscribirme".

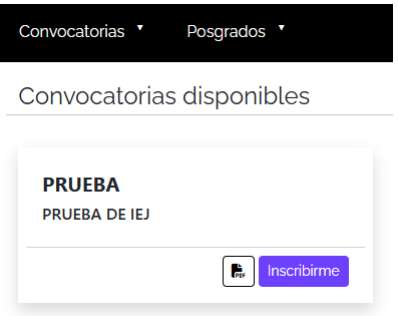

6. Confirma tu inscripción.

\*\*\* **Nota importante:** Una vez confirmada la inscripción, no se puede cancelar ni cambiar de convocatoria.

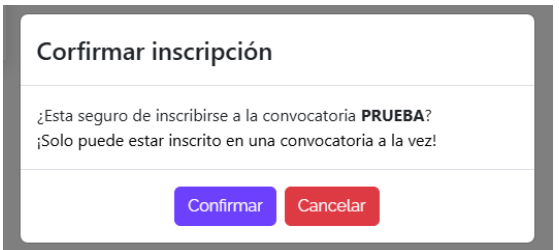

7. Continúa con el proceso de registro completando los formularios requeridos.

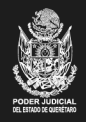

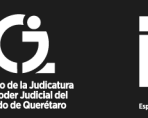

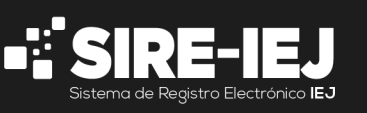

Proceso de Captura de Información

| Inscripciones pendientes           |
|------------------------------------|
| Folio: PRUEBA-001<br>PRUEBA DE IEJ |
| Captura                            |

1. Introduce tus Datos Generales, incluyendo un contacto de emergencia. No olvides hacer clic en "Guardar".

| CURP:                            | RFC:                   | N° Empleado:                   |
|----------------------------------|------------------------|--------------------------------|
| GC                               | GO                     | 59                             |
| Nombre(s):                       | Apeilido paterno:      | Apellido materno:              |
| MARIA                            |                        |                                |
| Fecha de nacimiento:             | Genero:                |                                |
| Correo electronico<br>@qmail.com | Telefono<br>4422387900 | Telefono celular<br>4422387900 |
| Contacto de emergencia           |                        |                                |
| Nombre completo                  |                        | Telefono                       |

2. Captura la información en "Carrera Judicial", "Datos Académicos", "Cursos", "Docencia" y "Anexos".

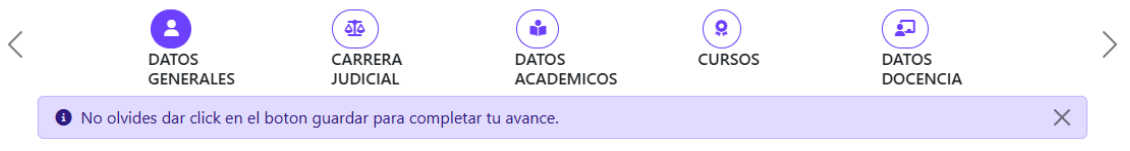

- Sube los archivos en formato **PDF** en cada sección correspondiente.
- Usa el campo de **"Observaciones"** si necesitas agregar aclaraciones.
- **3.** Una vez que hayas completado la información, haz clic en **"Concluir Inscripción"** y confirma tu aceptación del aviso de privacidad.

 $\cap$ 

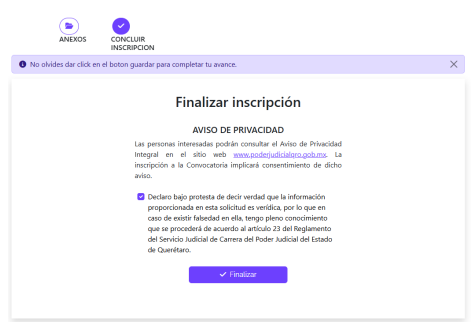

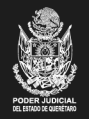

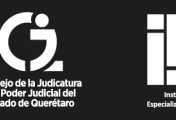

4. Recibirás un correo electrónico con la confirmación de inscripción. **Revisa tu bandeja** de entrada, spam o correo no deseado.

| <b></b> | 2                           | registro_sire Inscripción de la Convocatoria PRUEBA - SIRE-IEJ REGISTRO EXITOSO LIC. MA       | RIA GUA                  | 9:43 |
|---------|-----------------------------|-----------------------------------------------------------------------------------------------|--------------------------|------|
|         |                             |                                                                                               |                          |      |
| 1       | Inscripcio                  | ón de la Convocatoria PRUEBA 🔉 Recision x                                                     |                          |      |
|         | registro_sire(<br>para mi 👻 | ⊜tribunalqrc.gob.mx                                                                           | 9:43 (hace 17 minutos) 🔥 | ٢    |
|         |                             |                                                                                               |                          |      |
|         |                             | Sistema de Registro Electrónico IEJ                                                           |                          |      |
|         |                             | REGISTRO EXITOSO                                                                              |                          |      |
|         |                             | LIC. MARIA                                                                                    |                          |      |
|         |                             | El Instituto de Especialización Judicial ha recibido su solicitud relativa a la convocatoria: |                          |      |
|         |                             | PRUEBA                                                                                        |                          |      |
|         |                             | Le informamos que el 26-03-2025, se publicará la lista de aceptados.                          |                          |      |
|         |                             | La clave que se le ha asignado para ese único y dicho fin es:                                 |                          |      |
|         |                             | PRUEBA-001                                                                                    |                          |      |
|         |                             | Este correo es informativo, no es necesarlo responder.                                        |                          |      |
|         |                             | 12                                                                                            |                          |      |

5. Guarda el folio de inscripción para futuras referencias.

### Proceso de Carga de Archivos

- 1. Al hacer clic en "Guardar", el sistema mostrará un mensaje de confirmación.
- ¿Guardado exitoso!
  2. Ubica tu archivo en formato PDF y cárgalo en la plataforma.

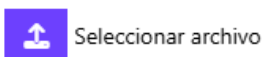

3. Puedes visualizar el archivo previamente cargado y reemplazarlo en caso de error.

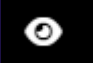

4. Verifica que el sistema muestre el archivo como "guardado" antes de continuar.

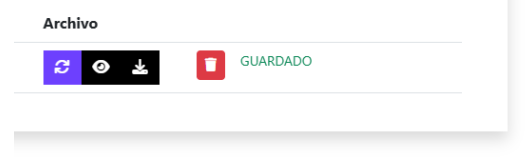

| -      |                                  |
|--------|----------------------------------|
| (~)    | 1 anexos guardados correctamente |
| $\sim$ |                                  |

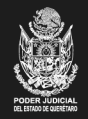

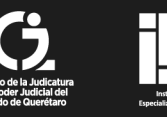

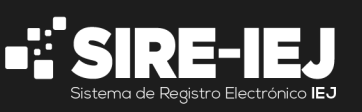

#### Recuperación de Contraseña

**1**. Haz clic en **"Olvidé mi contraseña"**.

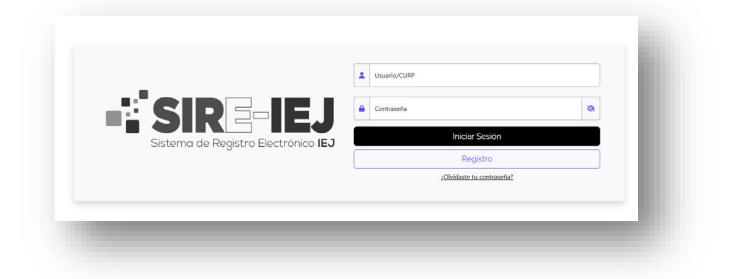

2. Ingresa tu CURP y haz clic en "Aceptar".

|      | Para reestablecer | su contraseña, favo | or de ingresar su CURP |  |
|------|-------------------|---------------------|------------------------|--|
| CURP |                   |                     |                        |  |
|      | Aceptar           |                     | Regresar               |  |

**3.** Revisa tu correo electrónico (incluyendo spam) y sigue las instrucciones para restablecer tu contraseña.

| 🔲 👷 ⋗ registro_sire | SIRE-IEJ Recuperacion de contraseña |
|---------------------|-------------------------------------|
|                     | 🗌 ☆ 🐌 registro_sire                 |

4. Establece una nueva contraseña con los requisitos de seguridad indicados.

#### Contacto y Soporte

Si tienes dudas o necesitas asistencia, puedes comunicarte a: Circuito Moisés Solana No. 1001, Col. Prados del Mirador, Querétaro, Qro. C.P. 76070 Ciudad Judicial Querétaro. Teléfono: 442 238 7900 ext. 1214